HOW TO APPLY FOR A **NON-RESIDENT ELK HUNTING** LICENSE IN MONTANA

CLICK ON THE LINK TO APPLY AT THE MONTANA FISH WILDLIFE AND PARKS WEBSITE:

https://ols.fwp.mt.gov/

### Click on

• "I AM A NONRESIDENT"

### MONTANA FISH, WILDLIFE & PARKS WELCOME Welcome to the Online Licenses CLICK ONE OF THE FOLLOWING BUTTONS THAT DESCRIBES YOU €) Things you should know before getting a license 🚯 Click the I am a Resident button if you are Montana resident. I AM A RESIDENT > Click the I am a Nonresident button if you are not a resident of Montana. I AM A NONRESIDENT > Click the Nonresident Active Military button if you are a nonresident or the spouse or dependent of a nonresident STATIONED IN MONTANA for at least 30 days. NONRESIDENT ACTIVE MILITARY > Click the Native Montanan button if you are a nonresident born in Montana with immediate family still residing in Montana and do not have the QUALIFIED NR NATIVE MT certification for the current license year. NATIVE MONTANAN >

- If you have never applied for a license in Montana you will need to click on "I DO NOT HAVE AN ALS". It will assign one to you.
- If you don't remember what your ALS # is you can retrieve that by clicking on "I CAN'T REMEMBER MY ALS#" You can find your ALS number located at the top of any previous license/permit. The number is identified by your date of birth, followed by a dash and up to three digits.

# If you have an assigned ALS number, enter your information in the below fields. If you are not sure whether or not you have an ALS number, click on the 'I do not have an ALS" 'U can't Remember My ALS#' button to look up your information. If you are certain you do not have an ALS number, click on the 'I do not have an ALS#'' button. \* denotes required field First Name \* Last Name \* Date of Birth \* ALS # \* mm/dd/yyyy CONTINUE → RESET C2

**IDENTIFY NONRESIDENT** 

### IMPORTANT!

If you purchased a license since January 1, 2002, you should have been assigned an ALS number that is printed on your license.

### Example: 02/30/1960-22

Failure to use your assigned ALS number may result in a loss of previously accumulated bonus points.

If you do not have a lifetime ALS number, the system will assign a number to you. Look for your lifetime ALS number on the temporary license generated at the end of this transaction.

| i do not have an als# 🖲 | I CAN'T REMEMBER MY ALS | S# 🖲     |
|-------------------------|-------------------------|----------|
| START OVER D            | I DO NOT HAVE AN ALS#   | <b>i</b> |
|                         | START OVER D            |          |
|                         |                         |          |
|                         |                         |          |

### • SELECT "ACCEPT"

### ACKNOWLEDGEMENT

All Statements on this application are true and correct.

I understand that if I subscribe to any false statements in this application I am in violation of MCA 87-6-302.

By clicking the "Accept" button below, you are signing this form electronically.

(Note: if you cancel, you will be unable to complete this transaction.)

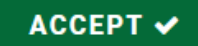

CANCEL ×

• Select from the dropdown list the year which you are applying for.

### SELECT THE LICENSE YEAR

License years run from March 1st of one year through the end of February of the following year. For example, license year 2024 runs from March 01, 2024 through February 28, 2025.

 $\sim$ 

\* denotes required field

License Year \*

-- Select One --

-- Select One --

2024

2023

### • You may or may not get this screen.

• Just "CONTINUE" on.

### SELECT ITEMS OPTIONS - LICENSE YEAR 2024

Our records indicate you purchased items last license year, would you like to:

START A NEW ORDER: Choose from all available items for this license year
 BUY ITEMS AGAIN: Review what you purchased last year to preselect items

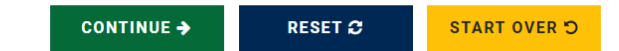

• Click on the categories option on the left side for "HUNTING".

### SELECT ITEMS FOR LICENSE YEAR 2024 💙

Below are the categories of items currently available. Click a category to see the items available in a certain category. To see all items available, click the View All category listed at the top. Next, check the box associated with each item you wish to purchase. When finished, click the Continue button to proceed.

| TEGORIES               | HUNTING ITEMS                                                                                                    |            |
|------------------------|----------------------------------------------------------------------------------------------------|------------|
| 1EW ALL ﷺ              | LICENSES                                                                                                    | •          |
| ATURED 0               |                                                                                                    |            |
| FREQUISITE             | BIGHORN SHEEP LICENSE - UNLIMITED 0                                                                                                    | \$1,250.00 |
|                        | BLACK BEAR LICENSE 0                                                                                                    | \$350.00   |
| REATION                | LIGHT GOOSE CONSERVATION ORDER LICENSE                                                                                                    | \$0.00     |
| HING                   | MIGRATORY BIRD LICENSE 0                                                                                                    | \$150.00   |
| ITING                  | TURKEY LICENSE 0                                                                                                    | \$115.00   |
| AL                     | TURKEY LICENSE - REGIONAL O                                                                                                    | \$115.00   |
|                        | UPLAND GAME BIRD LICENSE - SEASON Ø                                                                                                    | \$110.00   |
| ATION                  | UPLAND GAME BIRD LICENSE - THREE DAY ()                                                                                                    | \$50.00    |
| TANA OUTDOORS MAGAZINE | UPLAND GAME BIRD LICENSE - THREE DAY - SHOOTING PRESERVE Ø                                                                                                    | \$20.00    |
| MERCIAL USE            |                                                                                                    |            |
| MERCIAL WILDLIFE       | COMBINATION APPLICATIONS                                                                                                    | •          |
|                        | BIG GAME COMBO - COME HOME TO HUNT 6                                                                                                    | \$621.00   |
|                        | BIG GAME COMBO - GENERAL I III                                                                                                    | \$1,242.00 |
|                        | DEER COMBO - COME HOME TO HUNT ()                                                                                                    | \$362.00   |
|                        | DEER COMBO - GENERAL                                                                                                    | \$724.00   |
|                        | DEER COMBO - LANDOWNER SPONSOR ()                                                                                                    | \$724.00   |
|                        | ELK COMBO - COME HOME TO HUNT IN COMPANY COMPANY CO | \$524.00   |
|                        | ELK COMBO - GENERAL O                                                                                                    | \$1,048.00 |
|                        | APPLICATIONS                                                                                                    | c          |
|                        | ANTELOPE B LICENSE 💿                                                                                                    | \$200.00   |
|                        | ANTELOPE LICENSE                                                                                                    | \$200.00   |
|                        | ANTELOPE LICENSE - ARCHERY ONLY                                                                                                    | \$200.00   |
|                        | BIGHORN SHEEP LICENSE 0                                                                                                    | \$0.00     |
|                        | BISON LICENSE 0                                                                                                    | \$0.00     |
|                        | DEER B LICENSE 0                                                                                                    | \$75.00    |
|                        | DEER PERMIT                                                                                                    | \$0.00     |
|                        | ELK B LICENSE 0                                                                                                    | \$270.00   |
|                        | ELK PERMIT                                                                                                    | \$4.00     |
|                        | HOUND LICENSE - SPRING 6                                                                                                    | \$250.00   |
|                        | MOOSE LICENSE                                                                                                    | \$0.00     |
|                        | MOUNTAIN GOAT LICENSE                                                                                                    | \$0.00     |
|                        | SUPER TAG                                                                                                    |            |

- Select the licenses you would like to apply for.
- The "BIG GAME COMBO" will include DEER.
- The "ELK COMBO" is elk only.
- Then click on "CONTINUE" at the bottom of the screen.

| COMBINATION APPLICATIONS             | •          |
|--------------------------------------|------------|
| □ BIG GAME COMBO - COME HOME TO HUNT | \$621.00   |
| 🗹 BIG GAME COMBO - GENERAL 🚯         | \$1,242.00 |
| DEER COMBO - COME HOME TO HUNT 1     | \$362.00   |
| DEER COMBO - GENERAL 1               | \$724.00   |
| DEER COMBO - LANDOWNER SPONSOR 1     | \$724.00   |
| ELK COMBO - COME HOME TO HUNT (1)    | \$524.00   |
| 🗹 ELK COMBO - GENERAL 🚯              | \$1,048.00 |

# • This screen is only used if you are applying for just an Elk Cow Tag.

• Then click on "CONTINUE" at the bottom of the screen.

| APPL  | CATIONS                         | •        |
|-------|---------------------------------|----------|
|       |                                 |          |
|       | TELOPE B LICENSE 🚯              | \$200.00 |
|       | TELOPE LICENSE ()               | \$200.00 |
|       | TELOPE LICENSE - ARCHERY ONLY 1 | \$200.00 |
| BIG   | HORN SHEEP LICENSE ()           | \$0.00   |
| BIS   | ON LICENSE 1                    | \$0.00   |
|       | R B LICENSE 1                   | \$75.00  |
|       | R PERMIT 1                      | \$0.00   |
| 🗹 ELF | (BLICENSE 1                     | \$270.00 |
|       | PERMIT 1                        | \$4.00   |
|       | JND LICENSE - SPRING (1)        | \$250.00 |
| □ MO  | OSE LICENSE 🚯                   | \$0.00   |
| □ MO  | UNTAIN GOAT LICENSE 🚯           | \$0.00   |
|       |                                 |          |

- If you haven't purchased a conservation for the current year, it will make you, it is required with all licenses.
- The same goes for later on you'll see the AQUATIC INVASIVE SPECIES PREVENTION PASS, that they make you have.

ELK COMBO - GENERAL requires:
CONSERVATION LICENSE
CONSERVATION LICENSE WITHOUT SEARCH AND RESCUE DONATION

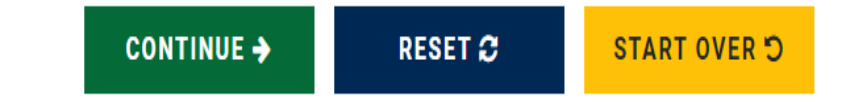

- The following screen is in 4 steps.
- If you are applying as a party select "YES" from the dropdown. It will then ask you if you are the 1<sup>st</sup> person in your party to apply or who applied before you.
- If you are not applying as a part select "NO" from the dropdown.

| lditional Information Required |   |  |  |
|--------------------------------|---|--|--|
| denotes required field         |   |  |  |
| .pply as a party? *            |   |  |  |
| Select One                     | ~ |  |  |
|                                |   |  |  |
| Select One                     |   |  |  |
| – Select One –<br>Yes          |   |  |  |

### About Preference and Outfitter Endorsed Points:

Preference points give an applicant priority in the drawing. When applying for a combination license, you may purchase a preference point for \$100. If you elect to hunt with a licensed outfitter, you may purchase an added Outfitter Endorsed preference point (OEP) for an additional \$100. Licenses issued using the OEP are <u>ONLY</u> valid when hunting with an outfitter.

You currently have a total of **0** point(s)

### **IMPORTANT INFORMATION:**

- No applicant may hold more than a total of 3 preference points (including OEPs) at the time of application.
- If you hold two regular preference points and one OEP and DO NOT elect to hunt only with an outfitter, your OEP will not be considered in the drawing. You will not be given the opportunity to purchase a regular preference point, and you will be entered in the drawing with two preference points.
- If you purchase an OEP in the current year and are unsuccessful in this year's drawing, your OEP will only be considered in next year's drawing if you agree to hunt with an outfitter again next year. If you do not agree to hunt with an outfitter, your OEP will be forfeited.
- If you do not apply for a nonresident combination license in consecutive years, any and all accumulated preference points will be forfeited and your accumulated preference points are reset to zero.

Are you going to hunt with an outfitter? \*

| Yes                                |   |  |
|------------------------------------|---|--|
| Purchase Preference Point? *       |   |  |
| Yes                                | ~ |  |
| Purchase Outfitter Endorsed Point? |   |  |
| Vec                                | ~ |  |

# STEP 11

 Select "YES" on your going with an outfitter, you are purchasing a preference point and you are purchasing outfitter endorsed point.

### To use the endorsed point you have to provide this Outfitter information.

Outfitter Name with whom you will be hunting with: \*

Anchor P Outfitters

Outfitter ID with whom you will be hunting with: \*

8160

• I am not applying for an elk permit.

- If successful in drawing a Big Game Combination or Elk Combination license and unsuccessful in drawing a special elk permit, I wish to retain my Big Game Combination or Elk Combination license and understand that I have a "General" elk license and can hunt elk in Montana following the regulations for General Elk. (Big Game Combinations include general Elk and Deer licenses)
- If successful in drawing a Big Game or Elk Combination license and unsuccessful in drawing a special elk permit, I wish to receive an 80% refund of the license.

 $\sim$ 

If unsuccessful in the drawing, do you want to donate your refund to Block management? \*

No

If YES is selected then the full amount of money that would be refunded will be redirected to the Block Management Program, if NO the refund will be mailed out as normal.

### STEP 12

• Fill out as shown the portion.

HOW DID YOU HEAR ABOUT OUR DEER AND ELK HUNTING LICENSES? CHECK ALL THAT APPLY.

□ FACEBOOK/TWITTER

□ FAMILY/FRIEND

□ FWP WEBSITE

□ GOOGLE OR OTHER WEBSITE

□ NEWSPAPER OR MAGAZINE

□ RADIO

□ SPORTSMEN'S SHOW OR EXPO

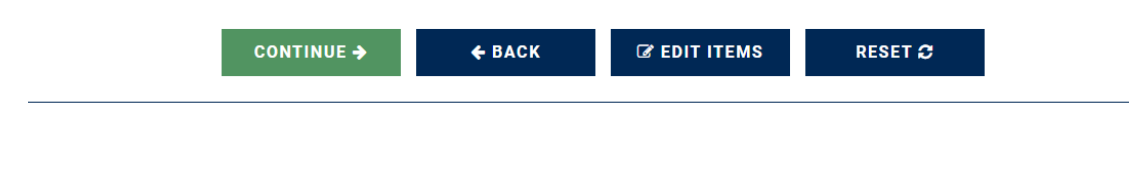

## STEP 13

• Finish filling out the bottom portion of this screen and select "CONTINUE".

### • "CONTINUE"

### WOLF MITIGATION DONATION

Donations will be used by the Montana Department of Livestock to contract for wolfmanagement with the U.S. Department of Agriculture's Wildlife Services for flight time,collaring and lethal control of wolves.

Additional Information Required

\* denotes required field

Would you like to contribute to the WOLF MITIGATION DONATION program? \*

| No         |               |              |         | ~ |
|------------|---------------|--------------|---------|---|
| CONTINUE > | <b>€</b> ВАСК | ☞ EDIT ITEMS | RESET 🕫 |   |

• Pick whatever you want to do here. Then select "CONTINUE".

### HUNTERS AGAINST HUNGER DONATION

Donations to this program help cover the cost of processing and distributing the meatthat hunters donate to feed hungry Montanans. There will be no cost or processing feesto hunters who drop meat off at participating processors.

Additional Information Required

\* denotes required field

Would you like to contribute to the HUNTERS AGAINST HUNGER DONATION program? \*

Yes

Onnation Amount (min. \$1.00) \*

\$ 0.00

CONTINUE → ← BACK

Central Control of the control of the contr

• If it all looks good select "CONTINUE".

# Below are the items selected. To add or remove items click the "Edit Items" button. Click the "Continue" button to proceed. 1 CONSERVATION LICENSE WITHOUT SEARCH AND RESCUE DONATION 1 ELK COMBO - GENERAL • The following item(s) were added to your selection because they are required prerequisite items for other items you have selected: • AQUATIC INVASIVE SPECIES PREVENTION PASS • BASE HUNTING LICENSE • OUTFITTER ENDORSED POINT • CONTINUE →

**SELECTED ITEMS REVIEW - LICENSE YEAR 2024** 

- From this screen on it's payment information, and you will just fill out that information and keep clicking on "CONTINUE" when you're done.
- At the end when you submit it should send to your email a verification.

### VERIFY SHOPPING CART FOR LICENSE YEAR 2024

### Below are the items selected.

To add or remove items click the "Edit Items" button. Click the "Continue" button to proceed.

| Item                                                                                | Cost       |
|-------------------------------------------------------------------------------------|------------|
| 1 CONSERVATION LICENSE WITHOUT SEARCH AND RESCUE DONATION (03/01/2024 - 02/28/2025) | \$9.75     |
| 1 ELK COMBO - GENERAL (03/01/2024 - 02/28/2025)                                     | \$1,048.00 |
| PREFERENCE POINT                                                                    | \$100.00   |
| 1 BASE HUNTING LICENSE (03/01/2024 - 02/28/2025)                                    | \$15.00    |
| 1 AQUATIC INVASIVE SPECIES PREVENTION PASS (03/01/2024 - 02/28/2025)                | \$7.50     |
| 1 OUTFITTER ENDORSED POINT (03/01/2024 - 02/28/2025)                                | \$100.00   |
| Application Fee                                                                     | \$5.00     |
| Subtotal                                                                            | \$1,285.25 |
|                                                                                     |            |

CONTINUE 🗲 🕼 EDIT ITEMS

# HOPE THIS WAS HELPFUL!!

MENHOL

SILVERADO

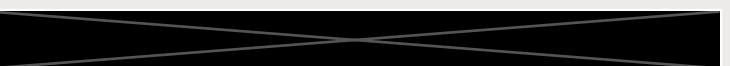